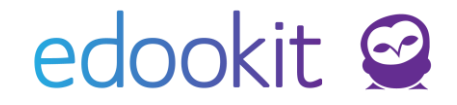

# Tisk vysvědčení z dřívějších období

(v 1.0)

## Obsah: 1. Hodnoticí období 2. Závěrka třídního učitele 3. Tisk vysvědčení 4. Řešení případných problémů

2

3

4

6

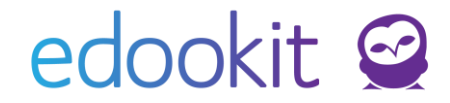

Tento návod Vás provede cestou, jak vytisknout vysvědčení z dřívějších období.

Pokud chcete tisknout opis nebo stejnopis, tisknete je stejně jako běžné vysvědčení.

#### Dle vyjádření MŠMT:

**Opis** vydá škola, která vydala prvopis. K tomuto vyhotovení je nezbytné předložit i samotný prvopis. Opis se tedy vydává jako kopie předloženého prvopisu a opatřuje se doložkou "Tento opis doslovně souhlasí s prvopisem".

**Stejnopis** se vydává v případě ztráty nebo zničení prvopisu. Vyhotovuje se na příslušném tiskopisu nebo jiném vhodném tiskopisu a připojí se k němů doložka: "Tento stejnopis souhlasí s prvopisem". Vydání stejnopisu se zaznamená do příslušné dokumentace školy.

Opisy i stejnopisy musí být tedy vždy opatřeny doložkou a nemusí být speciálně označeny (nadepsány) "Opis" nebo "Stejnopis".

### 1. Hodnoticí období

Menu: Hodnocení > Vysvědčení > Hodnoticí období

Zde si odemknete hodnoticí období, se kterým chcete pracovat (poslední sloupeček). V detailu hodnoticího období doplníte Místo vydání, pokud není vyplněné.

| ынос | odnoticí období Náp |      |         |                   |                   |                 |                        |                   |                     |               | Vápověda (video) | Tisk                                 |  |
|------|---------------------|------|---------|-------------------|-------------------|-----------------|------------------------|-------------------|---------------------|---------------|------------------|--------------------------------------|--|
| V    | /yhle               | lání | 1-17/17 | n c +             |                   |                 |                        |                   |                     |               |                  |                                      |  |
|      |                     |      | ID      | Název             | Pololetí          | Datum souhrnneh | Rozsah pro počítá      | Datum zahájení ho | : Datum uzavření ho | Publikace     | Přebíjí hodnotic | o Uzamčeno                           |  |
|      |                     | 0    | 24      | 2. pololetí 22/23 | 2. pololetí 22/23 | 30.6.2023       | 1.2.2023-<br>31.8.2023 | 13.6.2023         | 29.8.2023           | Nepublikováno |                  | Ne                                   |  |
|      |                     |      | 23      | 1. pololetí 22/23 | 1. pololetí 22/23 | 31.1.2023       | 1.9.2022-<br>31.1.2023 | 14.1.2023         | 26.1.2023           | Nepublikováno |                  | Ne                                   |  |
|      |                     |      | 25      | 1.čtvrtletí 22/23 | 1. pololetí 22/23 | 22.12.2022      | 1.9.2022-<br>31.8.2023 | 15.12.2022        | 23.12.2022          | Nepublikováno |                  | Ne                                   |  |
|      |                     |      | 22      | 2. pololetí 21/22 | 2. pololetí 21/22 | 30.6.2022       | 1.2.2022-<br>30.6.2022 | 13.6.2022         | 20.6.2022           | Nepublikováno |                  | Ano<br>Edookit Odborný<br>konzultant |  |
|      |                     | 0    | 21      | 1. pololetí 21/22 | 1. pololetí 21/22 | 31.1.2022       | 1.9.2021-<br>31.1.2022 | 14.1.2022         | 21.1.2022           | Nepublikováno |                  | Ano<br>Edookit Odborný<br>konzultant |  |

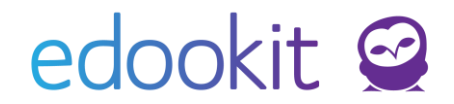

| Nastavení pro organiza                   | aci DEMO VERZE Edookit (ZŠ) |  |
|------------------------------------------|-----------------------------|--|
| Tiskové šablony: ?                       |                             |  |
|                                          | Uložit pro všechny žáky     |  |
| Datum vysvědčení:                        |                             |  |
| Místo vydání (na<br>vysvědčení, např. "V | V Brně                      |  |
| Brně"): ?                                |                             |  |
| Datum podpisu (na<br>vvsvědčení) -       |                             |  |
| zadejte měsíc<br>slovně: ?               |                             |  |

### 2. Závěrka třídního učitele

*Menu: Hodnocení* > Vysvědčení > Závěrka třídního učitele Zvolíte období, se kterým budete pracovat. Zpravidla nejprve 1. pololetí a poté 2. pololetí. Poté zvolíte třídu, kterou žák v tomto období navštěvoval.

### Absence:

Zkontrolujete si zadané absence. Pokud zde žádné absence nebyly, doplníte 0. V případě období, kdy byly údaje importované, nepoužívejte tlačítko Vložit návrh absencí. Pokud byste tlačítko použili, nastavil by systém všude 0 a přepsal by importované hodnoty.

| Záv | ka třídního učite | ele       |                 |                 |                          |                 |              |                                         |                                    |                     |              |     |
|-----|-------------------|-----------|-----------------|-----------------|--------------------------|-----------------|--------------|-----------------------------------------|------------------------------------|---------------------|--------------|-----|
|     |                   |           | Třída           | Hodnoticí ob    | dobí Zobrazi             | t i neaktivní   |              |                                         |                                    |                     |              |     |
| 1.  | pololetí 18/19    | 6.A (2018 | 8/19) (Uzavřen⊷ | 1. pololetí 18/ | /19 🗸 🗆                  | Vyhled          | ání 1-12 / 1 | 2 Vložit ná                             | vrh absencí Vl                     | ožit návrh celkovéł | no hodnocení | ר ר |
|     | Žák               |           | Omluvené hodi   | Neomluvené ho   | Součet absenc            | Chování         | Chování tisk | Celkové hodnoce                         | Souhrn hodnoce                     | Souhrn hodnoce      | Pochvaly     |     |
|     |                   |           |                 |                 |                          |                 |              |                                         | Povinné a volitelné                | Nepovinné           |              |     |
| 4   |                   |           |                 |                 |                          |                 |              |                                         |                                    |                     |              |     |
|     | Černý Tomáš       | 1         | 12<br>Návrh: 0  | 2<br>Návrh: 2×A | Σ14<br>Návrh: 2          | 1 (velmi dobré) | Ne           | prospěl(a) s<br>Návrh: ? (Chybí hodno   | 7/9 Ø 1,14<br>6×1, 1×2             |                     |              |     |
|     | Dvořáková Ve      | ronika    | 12<br>Návrh: 0  | Návrh: 0        | <b>Σ12</b><br>Návrh: 0 > | 1 (velmi dobré) | Ne           | prospěl(a)<br>Návrh: ? (Chybí hodno     | <b>7/9 Ø 1,43</b><br>5×1, 1×2, 1×3 |                     |              |     |
|     | Hájek Ondřej      | -         | 56<br>Návrh: 0  | 6<br>Návrh: 6×A | Σ 62<br>Návrh: 6         | 1 (velmi dobré) | Ne           | prospěl(a) s<br>Návrh: prospěl(a) s vy: | 9/9 ø 1,33<br>6×1, 3×2             |                     |              |     |
|     | Horák Lukáš       | 1         | 34<br>Návrh: 0  | Návrh: 0        | <b>Σ34</b><br>Návrh: 0 > | 1 (velmi dobré) | Ne           | prospěl(a)<br>Návrh: prospěl(a)         | 9/9 Ø 1,44<br>6×1, 2×2, 1×3        |                     |              |     |
|     | Jelínková Mag     | gda 🚦     | 0<br>Návrh: 0   | Návrh: 0        | Σ0<br>Návrh: 0           | 1 (velmi dobré) | Ne           | prospěl(a) s<br>Návrh: prospěl(a) s vyz | 9/9 ø 1,22<br><sup>7×1, 2×2</sup>  |                     |              |     |
|     | Kolář Dan         | 1.1       | 15              | 0               | Σ15                      | 1 (velmi dobré) | Ne           | prospěl(a)                              | 9/9 ø1,33                          |                     |              |     |

### Datum vysvědčení a doložka:

Ve sloupci Datum vysvědčení doplníte datum (pokud má být jiné, než je nastavené v hodnoticím období), které chcete na vysvědčení tisknout. Toto datum přebíjí datum nastavené v detailu hodnoticího období.

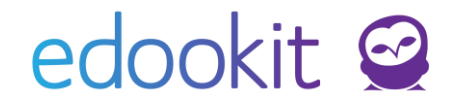

Ve sloupci Doložka můžete doplnit doložku, která se na vysvědčení propíše (doložka musí být povolena v nastavené šabloně vysvědčení, kterou tisknete).

| Závěr | ka třídního učit | ele                    |                        |                                     |                  |                       |              |                                          |                                   |                          |           | Nápo |
|-------|------------------|------------------------|------------------------|-------------------------------------|------------------|-----------------------|--------------|------------------------------------------|-----------------------------------|--------------------------|-----------|------|
| 1, p  | oololetí 18/19   | 6.A (2018/             | ™ida<br>(19) (Uzavřenv | Hodnoticí obdo<br>1. pololetí 18/19 | bí Zobrazit i n  | eaktivní<br>Vyhledání | 1-12 / 12    | • Vložit návrh                           | absencí Vlo                       | ožit návrh celkového h   | odnocení  | n r  |
|       | Žák              |                        | Omluvené hodi          | Neomluvené ho                       | Součet absencí   | Chování               | Chování tisk | Celkové hodnoce                          | Souhrn hodn<br>Povinné a voliteln | ocer Datum vysvědče<br>é | r Doložka |      |
|       | Černý Tomáš      |                        | 12<br>Návrh: 0         | 2<br>Návrh: 2×A                     | Σ14<br>Návrh: 2  | 1 (velmi dobré)       | Ne           | prospěl(a) s v<br>Návrh: ? (Chybí hodnoc | 7/9 ø 1,14<br><sup>6×1, 1×2</sup> | 31.1.2023                | Doložka   |      |
|       | Dvořáková V      | eronika <mark>i</mark> | 12<br>Návrh: 0         | Návrh: 0                            | Σ 12<br>Návrh: 0 | 1 (velmi dobré)       | Ne           | prospěl(a)<br>Návrh: ? (Chybí hodnoc     | 7/9 ø 1,43<br>5×1, 1×2, 1×3       |                          |           |      |
|       | Hájek Ondřej     | i i                    | 56 >                   | 6 ()                                | Σ 62             | 1 (velmi dobré)       | Ne           | prospěl(a) s v                           | 9/9 ø 1,33                        |                          |           |      |

### 3. Tisk vysvědčení

Menu: Hodnocení > Vysvědčení > Tisk vysvědčení

Zvolíte období, se kterým budete pracovat. Zpravidla nejprve 1. pololetí a poté 2. pololetí. Poté zvolíte třídu, kterou žák v tomto období navštěvoval.

### Vyplnění dat na vysvědčení

Zakliknete si okénko před jménem žáka, přes funkci Volby vybereme "Vyplnit údaje do vysvědčení pro vybrané žáky". Vyplnění dat na vysvědčení uděláte nejprve v 1. pololetí, následně ve 2. pololetí.

### Doplnění šablony tisku

Ve 2. pololetí ve sloupci "Šablony vysvědčení" u žáka nastavíte šablonu, kterou chcete tisknout.

### Vygenerování vysvědčení

Ve 2. pololetí zakliknete si okénko před jménem žáka, přes funkci Volby vybereme "Generovat vysvědčení pro vybrané žáky".

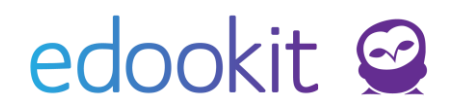

| Tisk vysvědčení   |                                                                     |                        |      |       |            |        |
|-------------------|---------------------------------------------------------------------|------------------------|------|-------|------------|--------|
| 1. pololetí 18/19 | Třída Hodnoticí obdob<br>6.A (2018/19) (Uzavřen V 1. pololetí 18/19 | ú Zobrazit i neaktivní | Vyhl | edání | 1-12/12    | :      |
|                   | 🗆 Žák                                                               |                        |      | Šablo | ny vysvědč | ení    |
| $\mathbf{>}$      | 🗆 🗡 Černý Tomáš                                                     |                        | - 1  | Výpis | (13 předm  | ětů, 4 |
| $\rightarrow$     | X Whráno: 1                                                         |                        | - 1  |       |            |        |
| $\triangleright$  | <ul> <li>Ø Upravit záznam</li> </ul>                                |                        | - 1  | Výpis | (13 předm  | ětů, 4 |
| $\triangleright$  | X Smazat vyplněná data vysvědčení                                   |                        | - 1  | Výpis | (13 předm  | ĕtů, 4 |
| $\bigcirc$        | Vyplnit údaje do vysvědčení pro<br>vybrané žáky                     |                        | - 1  | Výpis | (13 předmi | ětů, 4 |
| >                 | Generovat vysvědčení pro vybrané<br>žáky                            |                        | - 1  | Výpis | (13 předm  | ětů, 4 |
| >                 | Vytisknout vysvědčení pro vybrané                                   |                        | - 1  | Výpis | (13 předm  | ětů, 4 |
|                   | žáky                                                                |                        | 1.1  | Winis | (13 nředmi | ětů 4  |

Při generování můžete nastavit posun vysvědčení, Ten je možný v rámci horizontálního nebo vertikálního odsazení.

**Horizontální odsazení:** Záporná hodnota posune text na stránce více vlevo, kladná hodnota posune text na stránce více vpravo.

**Vertikální odsazení:** Záporná hodnota posune text na stránce více nahoru, kladná hodnota posune text na stránce více dolů.

Pokud potřebujete tisknout stejné datum a místo pro obě pololetí, je možné zatrhnout pole Vytisknout stejné datum a místo pro obě období.

| enerovat vysvědčení                                   |                                                                                                    |
|-------------------------------------------------------|----------------------------------------------------------------------------------------------------|
|                                                       | • ок                                                                                                    |
| Přepsat i existující<br>soubory:                      | Nepřepisovat, pouze doplnit chybějící                                                                                                    |
| Generovat podle<br>šablon:                            | Výpis (13 předmětů, 4 nepovinné) 🙁                                                                                                    |
| Tiskopis: ?                                           | Prázdný papír                                                                                                    |
| Posun tisku - přední<br>strana:                       | Horizontální posun: 0 mm Vertikální posun: 0 mm                                                                                                    |
| Posun tisku - zadní<br>strana:                        | Horizontální posun: 0 mm Vertikální posun: 0 mm                                                                                                    |
| Vytisknout stejné<br>datum a místo pro obě<br>období: | Tisknout stejné datum a místo<br>na vysvědčení nebo proškrtnout                                                                                                    |
| Proškrtnout druhé<br>pololetí:                        | druhé pololetí                                                                                                    |
|                                                       | Poznámka: při tisku do předtištěného formuláře NEpoužívejte možnost "Zmenšit na velikost stránky" ("Fit to<br>page"). Zmenšení by vedlo ke změně velikosti vysvědčení, které by následně nepasovalo do předtištěné<br>šablony. |
|                                                       | ✓ ОК Zavřít                                                                                                    |
|                                                       |                                                                                                    |

Tisk vysvědčení

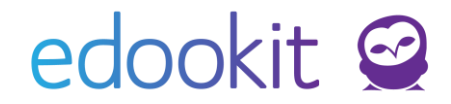

Pokud chcete stáhnout vysvědčení pro vybraného žáka, použijte příslušné tlačítko stáhnout u studenta.

| Tisk vysvědčení   |                    |                            |                      |                                      |                                   |                  |            |     |                                     |
|-------------------|--------------------|----------------------------|----------------------|--------------------------------------|-----------------------------------|------------------|------------|-----|-------------------------------------|
|                   | Třída              | Hodnoticí období           | Zobrazit i neaktivní |                                      |                                   |                  |            |     |                                     |
| 2. pololetí 18/19 | 6.A (2018/19) (Uza | vřen 🗸 2. pololetí 18/19 🗸 | D Vyhl               | ledání 1-12 / 12 🚦                   | Vyplnit data vysvědčení           | Vygenerovat PDF  | Stáhnout 🤊 | с с |                                     |
|                   |                    | Žák                        |                      | Šablony vysvědčení                   |                                   | Stav dat pro vys | vědčení    |     | Vysvědčení (13 předmětů             |
| $\mathbf{>}$      |                    | Černý Tomáš                | 1                    | Vysvědčení (13 předm<br>EDOO 1.2.2.1 | ĕtů, list A, pouze klasifikace) − | Poslední změna   | 20.4.2022  |     | Stáhnout<br>Vygenerováno 21.10.2019 |
|                   |                    |                            |                      |                                      |                                   |                  |            |     |                                     |

# 4. Řešení případných problémů

### Nastavení pořadí tisku předmětů na vysvědčení

Menu: Rozvrh > Tvorba rozvrhu > Předměty

Pro pořadí tisku vysvědčení je možnost si pro dané předměty změnit prioritu. Tu nastavíme v "Předmětech".

- Pořadí na vysvědčení určuje sloupec "Priorita tisku na vysvědčení". Čím vyšší číslo má daný předmět, tím výše se na vysvědčení tiskne. Pokud nějaký předmět nebude mít určenou prioritu, bude až na konci.
- Jestliže nějaký předmět bude mít stejnou prioritu tisku jako jiný, vytiskne se první ten, který je abecedně dřív (název předmětu).
- po změně pořadí je potřeba vyplnit znovu data na vysvědčení pro vybrané žáky

| Predměty<br>Vyhledání | 1-2 | 5/25 : / +        | Nastaven<br>tisku | Nastavením čísla určíme pořadí<br>tisku |       |                              |
|-----------------------|-----|-------------------|-------------------|-----------------------------------------|-------|------------------------------|
|                       |     | Název             | Zkratka           | Název pro tisk na vysvědčení            | Barva | Priorita tisku na vysvědčení |
| $\triangleright$      |     | Divadelní kroužek | Div               | Divadelní kroužek                       |       |                              |
| $\triangleright$      |     | Družina           | Družina           |                                         |       |                              |
| $\triangleright$      |     | Český jazyk       | Čj                | Český jazyk                             |       | 2000                         |
| $\triangleright$      |     | Angličtina        | Aj                | Anglický jazyk                          |       | 1900                         |
|                       |     |                   |                   |                                         |       |                              |

### Nastavení vzdělávacího programu, ročníku, oboru, zaměření u žáka

Chybí na vysvědčení vzdělávací program, ročník, obor nebo zaměření? V menu lidé - žáci si najdete daného žáka. Modrou šipkou v kolečku si otevřete jeho detail, záložka Zápis do organizace. Zde u příslušného zápisu doplníte ročník, vzdělávací program, případně obor studia nebo zaměření.

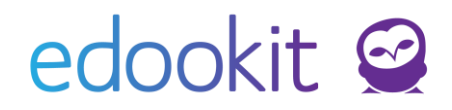

| Osobní údaje Data pro MŠMT Zápis do organizace (1) F<br>Požadavky Reporty Dopoučení poradenského zařízení (1<br>V Zápis do organizace (1)<br>1-1/1 : +<br>Zapsán v<br>DEMO VERZE Edookit (ZŠ) | <mark>Osobní údaje:</mark><br>Zápis role:<br>Zápis do:<br>Předchozí škola:<br>Následná škola: | Černý Tomáš<br>Žák<br>DEMO VERZE Edookit (ZŠ)<br>Vybrat Zrušit<br>Vybrat Zrušit | ✓ Uložit   | Smazat Zavřít                |                               |
|----------------------------------------------------------------------------------------------------|-----------------------------------------------------------------------------------------------|---------------------------------------------------------------------------------|------------|------------------------------|-------------------------------|
|                                                                                                    | 1-8/8 : +                                                                                     |                                                                                 |            |                              |                               |
|                                                                                                    | Stav zápisu                                                                                   | Zapsáno Poz                                                                     | námka Roči | ník Vzdělávací program       | Obor studia Studijní zaměření |
|                                                                                                    | > Žák/student                                                                                 | 1.9.2015-31.8.2016                                                              | 3.         | Vzdělávací program<br>pro ZŠ |                               |
|                                                                                                    | > Žák/student                                                                                 | 1.9.2016-31.8.2017                                                              | 4.         | Vzdělávací program<br>pro ZŠ |                               |

#### Nastavení počtu let povinné školní docházky

V menu lidé - žáci si najdete daného žáka. Modrou šipkou v kolečku si otevřete jeho detail, záložka Data pro MŠMT. Zde si můžete zkontrolovat / zadat počet let povinné školní docházky.

| Černý Tomáš (žák)                     |                                                     | Y Přidat r     | novou hodnotu |                                      | 🗸 Přidat novou hodn              |
|---------------------------------------|-----------------------------------------------------|----------------|---------------|--------------------------------------|----------------------------------|
| Dsobní údaje Data pro                 | MŠMT Ľápis do organizace (1) Rodina                 | No. ( hadaata  |               |                                      |                                  |
| -ozadavky Reporty                     | boporacem poradenskeno zarizem (1)                  | Počet let spln | ěné 9         | $\sim$                               |                                  |
| <ul> <li>Data pro MŠMT</li> </ul>     |                                                     | povinné školn  | ıí            |                                      |                                  |
| Vzdělávání                            |                                                     | (LET_PSD):     |               |                                      |                                  |
| Stav:                                 | Absolvent                                           | Platný od:     | 20.12.2022    |                                      |                                  |
| KOD_VETY                              | od 1.9.2015: Žák/student, od 1.7.2022: Ab           | Vynutit zadan  | ou 🗆          |                                      |                                  |
| Předchozí<br>vzdělávání:              | Mateřská škola                                      | hodnotu: ?     |               | ✓ Přidat novou hodnotu Zavřít        |                                  |
| Datum zahájení<br>docházky:<br>ZAHDAT | 1.9.2015 Hi                                         | ✓ Historie z   | měn (8)       |                                      |                                  |
| Kód zahájení<br>docházky:<br>KOD_ZAH  | Zah.1.roč.v ZŠ-řádný t.                             | 1-8/8          | Platný od     | Počet let splněné povinné školní dod | c Vlastnosti Počet let splněné p |
| Datum ukončení                        | 30.6.2022                                           |                | 1.7.2022      | 9                                    | Vypočteno                        |
| docházky:                             |                                                     |                | 1.9.2021      | 8                                    | Vypočteno                        |
| Kód ukončení                          | lik čk doch základní uzd                            |                | 1.9.2020      | 7                                    | Vypočteno                        |
| docházky:<br>KOD UKON                 |                                                     |                | 1.9.2019      | 6                                    | Vypočteno                        |
| Počet let splněné                     | 0                                                   |                | 1.9.2018      | 5                                    | Vypočteno                        |
| povinné školní<br>docházky:           | od 1.9.2015: 2, od 1.9.2016: 3, od <u>1.9.</u> 2017 |                | 1.9.2017      | 4                                    | Vypočteno                        |
| LET_PSD                               | 1.9.2021: 8, od7.2022: 9                            |                | 1.9.2016      | 3                                    | Vypočteno                        |
|                                       | Historie                                            | n i            | 1 0 2015      | 2                                    |                                  |

#### Nastavení názvu třídy a zvolení způsobu tisku na vysvědčení

Menu: Lidé > Skupiny > Třídy > sloupec "Název pro tisk na vysvědčení"

Zvolíte školní rok, se kterým pracujete.Pro každou třídu lze název tisku třídy nastavit libovolně dle potřeby. Pokud Vám stačí na vysvědčení vytisknout obsah sloupce "Název" třídy, není nutné vyplňovat pole "Název pro tisk na vysvědčení," viz následující obrázek.

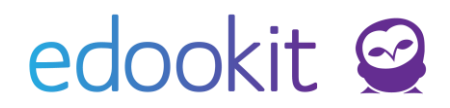

| Třídy 👌 Celkové slovní hodr | nocení                                       |                          |                   |  |  |
|-----------------------------|----------------------------------------------|--------------------------|-------------------|--|--|
| Pololetí                    | . Náhled pro ty                              | . Náhled pro typ klienta |                   |  |  |
| 1. pololetí 17/18 🛛 🗸       | Vyhledání web                                | ✓ 1-3/3 : ✓              | +                 |  |  |
| Název                       | Počet zapsaných Popis                        | Pololetí                 | Název pro tisk na |  |  |
| 4                           |                                              |                          |                   |  |  |
| <b>)</b> З.А                | Učitel: <b>1</b><br>Student: <mark>37</mark> | 1. pololetí<br>17/18     | III.A             |  |  |
| > 5.A                       | Učitel: <b>1</b><br>Student: 9               | 2017/2018                | V.A               |  |  |

Dále je možné nastavit způsob tisku na vysvědčení pro třídy. Menu: Lidé > Skupiny > Třídy > sloupec "Způsob tisku na vysvědčení"

Jednotlivé způsoby tisku známek:

### 1. Dle nastavení typy organizace

 tato volba přebírá nastavení organizace. Lze tak jednoduše pro celou organizaci hromadně na jednom místě nastavit například tisk známek slovně.

### 2. Známky slovně

známky se budou na vysvědčení tisknout slovy. Například místo známky
 2 se tiskne textová hodnota známky chvalitebný.

### 3. Známky číslicí

 známky na vysvědčení se budou tisknout číselnou hodnotou. Známka 1 se na vysvědčení žákům propíše jako 1.

### 4. Bez známek - ruční vyplněni

- tato volba automaticky zabrání převzetí známek a hlavičkových údajů z osobních dat žáků a ze závěrky
- tuto variantu lze využít například pro tisk prázdných vysvědčení, do kterých si jednotlivé údaje může škola doplnit sama ručně

### Nastavení šablony vysvědčení, tisku doložky

Menu: Hodnocení > Vysvědčení > Tvorba šablon vysvědčení

Netiskne se Vám doložka na zvolenou šablonu?

Otevřete si příslušnou šablonu vysvědčení a zkontrolujte si nastavené parametry, především Tisknout doložku. Při volbě šablon je možné vytvořit vlastní šablonu zvolením kostry šablony a následným nastavením volitelných parametrů.

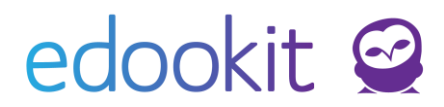

| <ul> <li>Šablona vysvěd</li> </ul>                | čení                                                       | Tisknout slovní                   | Obě pololetí |  |
|---------------------------------------------------|------------------------------------------------------------|-----------------------------------|--------------|--|
| Kostra šablony:                                   | EDOO 1.2.2.1 – Vysvědčení, volitelné (Tiskopis bianco SEV  | hodnပ်န်ení za                    |              |  |
| Název:                                            | Vysvědčení (10 předmětů, list A, pouze klasifikace, bianco | pololetí:                         |              |  |
| Je aktivní:                                       | Ano                                                        |                                   |              |  |
| Priorita:                                         | 0                                                          | Tisknout známku i                 | Ne           |  |
| Parametry                                         |                                                            | slovní hodnocení                  |              |  |
| Počet povinných<br>předmětů:                      | 10                                                         | Lie-II Zadanoj                    |              |  |
| Počet nepovinných<br>předmětů:                    | 5                                                          | Tisknout doložku:                 | Ne           |  |
| Tisknout jméno<br>ředitele:                       | Ne                                                         | Tisknout volné                    | Ano          |  |
| Tisknout řádek pro<br>podpis ředitele:            | Ano                                                        | kolonek na podpisy:               |              |  |
| Tisknout jméno<br>třídního učitele:               | Ne                                                         | Tisknout "v. r." za               | Ne           |  |
| Tisknout řádek pro<br>podpis třídního<br>učitele: | Ano                                                        | jméno ředitele<br>(pokud se jméno |              |  |
| Tisknout slovní<br>hodnocení:                     | Ano                                                        | tiskne):                          |              |  |
| Velikost písma<br>slovního hodnocení              | Normální<br>:                                              | Tisknout "v. r." za               | Ne           |  |
| Typ písma slovního<br>hodnocení:                  | Patkové                                                    | jméno učitele<br>(pokud se iméno  |              |  |
| Zarovnání slovního<br>hodnocení:                  | Doleva                                                     | tiskne):                          |              |  |
| Řádkování slovního<br>hodnocení:                  | 1,5                                                        |                                   |              |  |